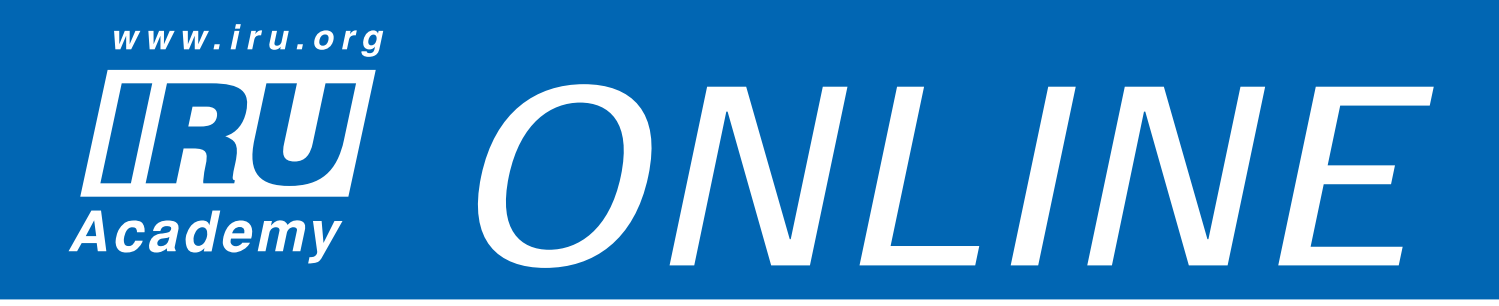

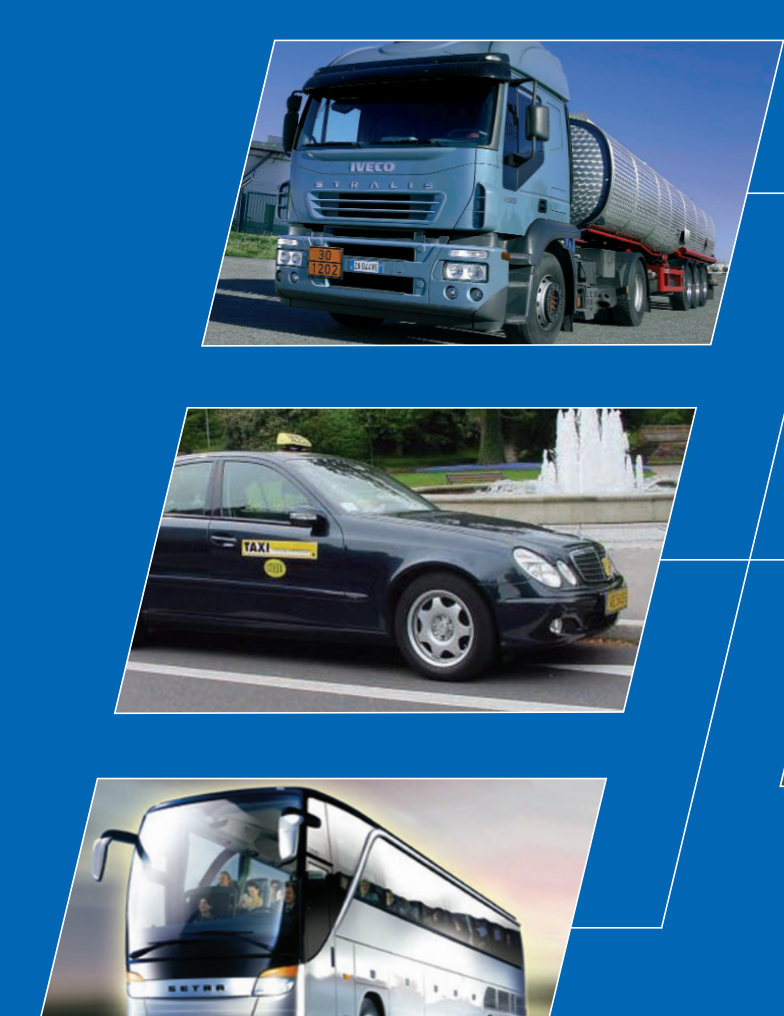

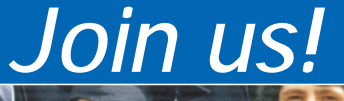

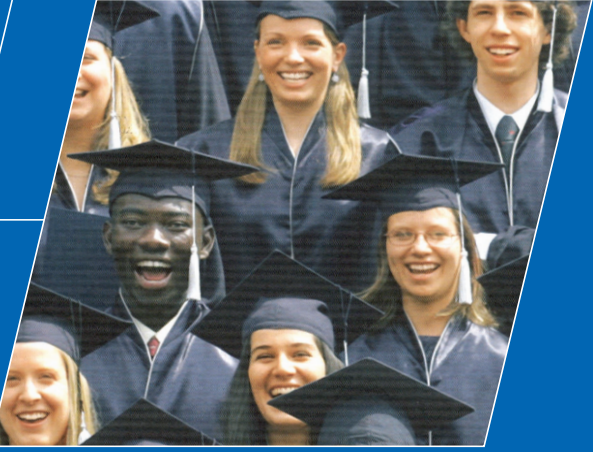

www.iru.org

# <u>Release Note</u> IRU Academy Graduates

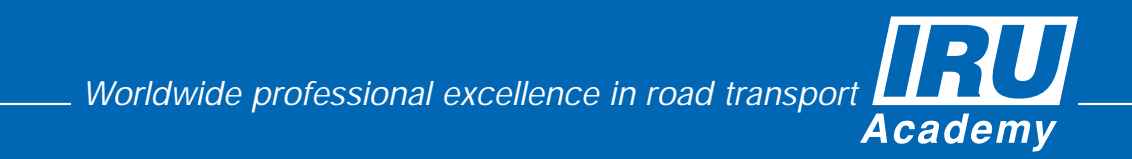

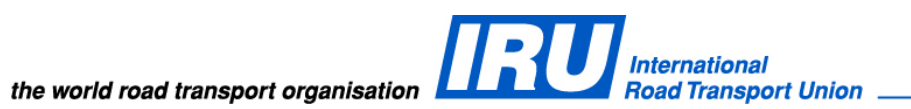

## **RELEASE NOTE**

IRU Academy Online (AOL) v3.0 **Graduate Features** 

Copyright © 2011 IRU

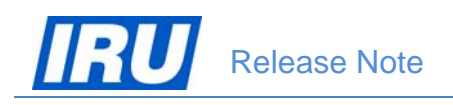

## TABLE OF CONTENTS

| 1 | OVE | ERVIEW                                 |   |
|---|-----|----------------------------------------|---|
| 2 | WH  | AT'S NEW IN AOL V3.0                   | 4 |
| 3 | NE\ | W FEATURES                             | 5 |
|   | 3.1 | DOWNLOAD OF IRU ACADEMY GRADUATE LOGOS |   |
|   | 3.2 | USE OF THE IRU ACADEMY GRADUATE LOGOS  | 8 |
| 4 | TEC | CHNICAL SUPPORT                        |   |
|   | 4.1 | AOL SUPPORT                            |   |
|   | 4.2 | BUG REPORT                             |   |
|   | 4.3 | CONTACT INFORMATION                    |   |
|   |     |                                        |   |

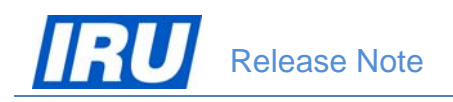

## **1** OVERVIEW

#### **Document Purpose**

This document provides the "what's new" information for the 3.0 version of the IRU Academy Online (AOL) Internet application. The AOL version 3.0 is released in October 2011. In case you are upgrading from an older version, please read these releases notes carefully.

#### **Requirements for Graduate Machines**

- Operating System recommended MS Windows XP Professional or Windows 7
- Internet Browser Internet Explorer 6.0 or higher
- An Internet connection
- Adobe Acrobat Reader 6.0 or higher
- WinZip 7.0 or higher

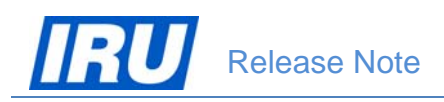

## 2 WHAT'S NEW IN AOL V3.0

The AOL version 3.0 Internet application is launched in October 2011 and in this Release Note document we will step through the new features in terms of the application use by IRU Academy graduates.

Chapter 3 covers the new functionality of AOL version 3.0 such as:

- Download of IRU Academy Graduate logos
- Usage of IRU Academy Graduate logos

| Academy On Line (AOL)              |                                                          |                   | WEB SITE           |
|------------------------------------|----------------------------------------------------------|-------------------|--------------------|
| ATI Module                         | IRU ACADEMY ONLINE v3.0 -<br>HOMEPAGE<br>Graduate Module | IRU ACADEMY       |                    |
| ATI Accreditation Module           | Public Graduate Page Access                              | ATI Promotional P | age                |
| Worldwide Excellence in Profession | nal Road Transport Training                              |                   | <b>RU</b><br>ademy |

Figure 1: AOL Homepage

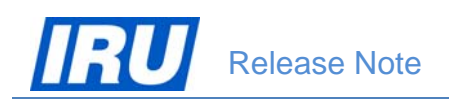

## **3 New Features**

### 3.1 Download of IRU Academy Graduate Logos

#### **Graduate Homepage**

The AOL Graduate homepage is changed:

- 1) a "Download Graduate Logos" button is added to allow IRU Academy Graduates to download IRU Academy Graduate logos;
- 2) an "IRU Academy Graduate" logo is added.

| IRU          |                                                                                                    |                         | ACM.                    |
|--------------|----------------------------------------------------------------------------------------------------|-------------------------|-------------------------|
| Academy On   | Line (AOL)                                                                                            |                         | WEB SITE                |
|              | Personal Information Download Graduate Logos                                                          |                         |                         |
| 1 2          | Change Password Contact IRU Academy Logout                                                            |                         | 1                       |
|              | MISS VODITELKA SHOFERSKAYA                                                                            |                         |                         |
| 18 1         |                                                                                                    | Ĩ                       |                         |
|              |                                                                                                    | Aca                     | demy                    |
| 200          |                                                                                                    |                         |                         |
|              |                                                                                                    |                         |                         |
| THE          | View My On-Line Résumé                                                                                |                         |                         |
|              | Certificate of Professional Competence in Dangerous Goods by Road (ADR). ADR Driver:<br>Classes 1 & 7 | Packagings and Bulk, ex | cluding                 |
|              | BTICOADR6915101                                                                                       | Butthead Traini         | ng Institute<br>Bahrain |
|              | Certificate of Professional Competence in Dangerous Goods by Road (ADR). ADR Driver:<br>Classes 1.8.7 | Packagings and Bulk, ex | cluding                 |
| Provide Land |                                                                                                    | Testmost Traini         | ng Institute<br>Bahamas |
|              | Certificate of Professional Competence in Dangerous Goods by Road (ADR). ADR Driver                   | Tanks, excluding Classe | <u>s 1 &amp; 7</u>      |
|              |                                                                                                    |                         | IRU                     |
| Worldwide E  | xcellence in Professional Road Transport Training                                                     | g A                     | cademy                  |

Figure 2: Graduate Homepage

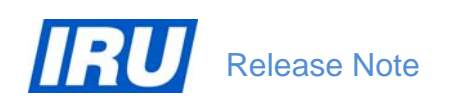

To download IRU Academy Graduate logos and be able to use them in accordance with the terms and conditions for use of such logos, IRU Academy Graduates should click on the "Download Graduate Logos" button. AOL will popup a 'File Download' dialogue box:

| File Dow                                                                                                    | nload 🛛 🔀                                                                                      |  |  |  |  |
|----------------------------------------------------------------------------------------------------|------------------------------------------------------------------------------------------------|--|--|--|--|
| Do you want to open or save this file?                                                                                                    |                                                                                                |  |  |  |  |
| Į                                                                                                    | Name: IRU_Academy_Graduate_Logos.zip<br>Type: WinZip File, 42.4KB<br>From: <b>172.25.65.16</b> |  |  |  |  |
|                                                                                                    | <u>O</u> pen <u>S</u> ave <u>Cancel</u>                                                        |  |  |  |  |
| While files from the Internet can be useful, some files can potentially harm your computer. If you do not trust the source, do not open or save this file. <u>What's the risk?</u> |                                                                                                |  |  |  |  |

Figure 3: File Download Dialogue

Clicking on the 'Open' button will open up a new window displaying the content of the compressed (zipped) file containing the IRU Academy Graduate logos:

| 👰 WinZip - IRU_Academy_Graduate_Logos[1].zi | ip                                | . D ×   |
|---------------------------------------------|-----------------------------------|---------|
| <u>File Actions Options H</u> elp           |                                   |         |
| New Open Favorites Add Extract              | View CheckOut Wizard              |         |
| Name                                        | Modified Size Ratio Packed Path   |         |
| IRU_Academy_Graduate_Logo_2.gif             | 19/02/2002 10:58 19,453 3% 18,785 |         |
| IRU_Academy_Graduate_Logo_3.gif             | 19/02/2002 17:00 2,014 0% 2,014   |         |
| IRU_Academy_Graduate_Logo_Negative.gif      | 19/02/2002 11:04 18,450 0% 18,430 |         |
| IRU_Academy_Graduate_Logo_1.gif             | 19/02/2002 17:00 3,755 2% 3,691   |         |
|                                             |                                   |         |
| Selected 0 files, 0 bytes                   | Total 4 files, 43KB               | ) 🔍 //. |
|                                             |                                   |         |

Figure 4: WinZip IRU Academy Graduate logo content

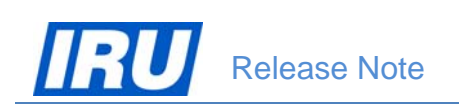

Clicking on the 'Save' button will open a new "Save As" window, allowing you to select the location (PC drive and folder) in which you want to save the compressed (zipped) file containing the IRU Academy Graduate logos:

| Save As                                                          |                                                                                                    | ? ×          |
|------------------------------------------------------------------|----------------------------------------------------------------------------------------------------|--------------|
| Save jn:                                                         | 🗀 IRU Academy 💽 🕓 😥 🖽 🗸                                                                                                    |              |
| My Recent<br>Documents<br>Desktop<br>My Documents<br>My Computer | My Recent Documents<br>Desktop<br>My Documents<br>My Computer<br>Local Disk (C:)<br>Flu2 on 'chihuahua' (T:)<br>BJovanovski on 'Lupa\Users\$' (V:)<br>Public on 'CHE01BC01_BL04 (Feronia)' (W:)<br>Flu Academy<br>Public on 'CHE02BC01_BL06 (Lupa)' (X:)<br>C\$ on 'A003BR2 (A003br2)' (Y:)<br>DVD-RAM Drive (Z:)<br>My Network Places<br>My Briefcase<br>IRU Academy Website<br>Marketing |              |
| My Network                                                       | File name: IRU_Academy_Graduate_Logos.zip                                                                                                    | <u>S</u> ave |
| Places                                                           | Save as type: WinZip File                                                                                                    | Cancel       |

Figure 5: Save As Window

Select the folder in which you want to save the downloaded IRU Academy Graduate logos from the 'Save in' dropdown, then click on the 'Save' button.

AOL will save the "IRU\_Academy\_Graduate\_Logos.zip" file in the indicated location, close down the 'Save As' window and return to the Graduate Homepage.

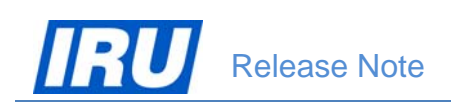

### 3.2 Use of the IRU Academy Graduate Logos

Once you have downloaded the IRU Academy Graduate logos and saved the "IRU\_Academy\_Graduate\_Logos.zip" file on your PC / network, you need to start up Windows Explorer on your PC, navigate to the location where you have chosen to save the file and select (highlight) the file name:

| 🔄 IRU Academy                                                                                                    |   |                                                                                                    |  |  |
|----------------------------------------------------------------------------------------------------|---|----------------------------------------------------------------------------------------------------|--|--|
| File Edit View Favorites Tools Help                                                                                                    |   | 2                                                                                                    |  |  |
| 🚱 Back 🔹 🌍 🖌 🏂 🔎 Search 📂 Folders 💷                                                                                                    |   |                                                                                                    |  |  |
| Address 🛅 W:\IRU Academy                                                                                                    |   | 🔽 🄁 Go                                                                                                    |  |  |
| Folders         Imprimerie         Information Centre         IRU1         IRU Academy         IRU Academy         IRU Academy         IRU Academy         IRU Academy         IRU Academy         IRU Academy         IRU Academy         IRU Academy         IRU Academy         IRU Academy         IRU Academy Checklists         IRU Academy Vesite         IRU Academy Vesite         IRU Academy Website         IRU Academy Website         IRU Academy Vesite         IRU Academy Vesite         IRU Academy Services         IRU Academy Vesite         IRU Academy Vesite         < | × | AAC<br>ACA Archives Feb2010<br>ADC<br>ADL<br>ATIs<br>Events<br>Files on LMS 28.09.10<br>Finance<br>Internet-Services<br>IRU Academy - Generic<br>IRU Academy - Generic<br>IRU Academy Unstructors<br>IRU Academy Instructors<br>IRU Academy visuals library<br>IRU Academy website<br>Marketing<br>New Website (2011)<br>Presentations<br>Projects<br>Statistics<br>Surveys<br>Weekly Reports<br>J.S_Store<br>IRU Academy_Graduate_Logos.zip |  |  |
| 🖽 🖳 IRU_Academy_Graduate_Logos.zip                                                                                                    | • |                                                                                                    |  |  |

Figure 6: Windows Explorer with selected IRU Academy Graduate logos file

You will then need to right-click on the selected "IRU\_Academy\_Graduate\_Logos.zip" file, after which you will need to indicate in which folder you want to decompress (unzip) the IRU Academy Graduate logos:

| COLUMN AND A STREET |                                                     |   |
|---------------------|-----------------------------------------------------|---|
| WIRU_Academy_U      | Open                                                |   |
|                     | Explore                                             |   |
|                     | Browse with Paint Shop Pro 8                        |   |
|                     | 💙 Scan for threats                                  |   |
|                     | 🗐 Extract to                                        |   |
|                     | Extract to folder W:\IRU\IRU_Academy_Graduate_Logos |   |
|                     | 🗐 Create Self-Extractor (.EXE)                      |   |
|                     | Open With                                           | ۲ |
|                     | Send To                                             | ۲ |
|                     | Cut                                                 |   |
|                     | Сору                                                |   |
|                     | Create Shortcut                                     |   |
|                     | Delete                                              |   |
|                     | Rename                                              |   |
|                     | Properties                                          |   |

Figure 7: Right-click Dialogue

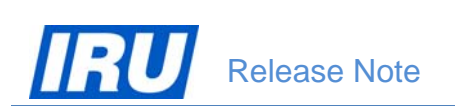

Windows Explorer will display an "Extract" dialogue box asking you to indicate the folder where you want to extract the IRU Academy Graduate logos:

| Extract                                                                                             |                                                                                                    | ×                                 |
|----------------------------------------------------------------------------------------------------|----------------------------------------------------------------------------------------------------|-----------------------------------|
| Extract<br>Extract to:<br>W:\IRU Academy   Files<br>Selected files<br>All files<br>Files:<br>Files: | Eolders/drives:<br>Desktop<br>My Computer<br>Local Disk (C:)<br>Iru2 on 'chihuahua' (T:<br>BJovanovski on 'Lupa<br>Public on 'CHE01BC0'<br>Public on 'CHE02BC0'<br>Ct on 'A0028B2 (A00) | Extract<br>Cancel<br><u>H</u> elp |
| Overwrite existing files                                                                            | E - 2 DVD-RAM Drive (Z:)                                                                                                    |                                   |
| Skip older files                                                                                    | 🕀 🍤 My Network Places 📃                                                                                                    |                                   |
| ☑ <u>U</u> se folder names                                                                          |                                                                                                    | <u>N</u> ew Folder                |

Figure 8: WinZip Extract Dialogue

Indicate the location where you want the IRU Academy Graduate logos to be extracted to in the 'Extract to' field (or select it in the 'Folders/drives' section), then click on the 'Extract' button.

After this action, you will have the 4 files containing the IRU Academy Graduate logo in different formats available for your use in the folder you have indicated in the "Extract" dialogue box:

| 😒 IRU_Academy_Graduate_Logo_1.gif        |
|------------------------------------------|
| 😒 IRU_Academy_Graduate_Logo_2.gif        |
| 😒 IRU_Academy_Graduate_Logo_3.gif        |
| 🛐 IRU_Academy_Graduate_Logo_Negative.gil |

The 4 files contain 4 different formats of the IRU Academy Graduate logo which can be used for printing your business cards based on your preference of which format you will need to use. The IRU Academy Graduate logo in each of the formats is given for your convenience in the figures below:

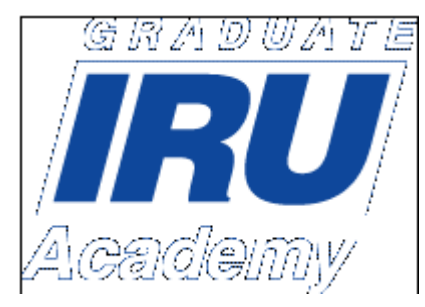

Figure 9: IRU\_Academy\_Graduate\_Logo\_1.gif

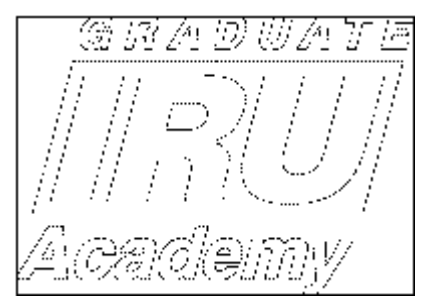

Figure 11: IRU\_Academy\_Graduate\_Logo\_3.gif (negative of the logo in Figure 9)

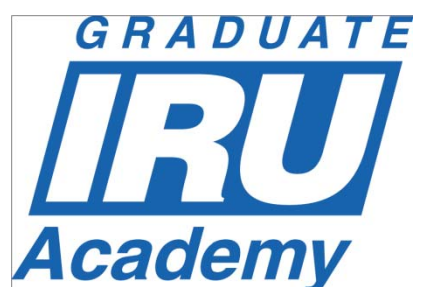

Figure 10: IRU\_Academy\_Graduate\_Logo\_2.gif

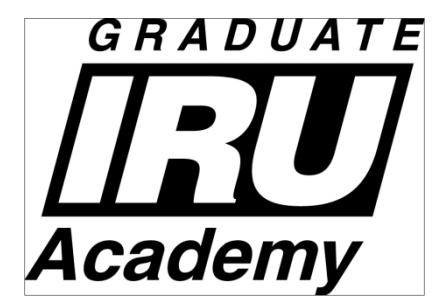

Figure 12: IRU\_Academy\_Graduate\_Logo\_Negative.gif (negative of the logo in Figure 10)

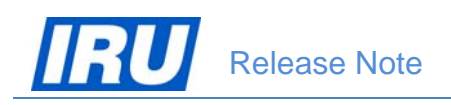

## **4 TECHNICAL SUPPORT**

### 4.1 AOL Support

After many years, AOL has acquired a certain degree of complexity and perfection. You will most likely find the features you are looking for, and if you have found a hole, you are encouraged to participate in the dialog and post your comments, questions and suggestions to the IRU Academy team accessible via the mailing list <u>academy@iru.org</u>.

### 4.2 Bug Report

#### How to report bugs?

In order for our team to react faster to your calls every time you need assistance, please address your problem to <u>academy@iru.org</u>. In this case, your call will be addressed to the entire team and anyone available at the moment will be able to help you.

If you find a bug, please send an e-mail to the IRU Academy team at IRU with the information listed below. Please make sure to include a very brief summary of the problem in the e-mail Subject line.

| Your Name:          |
|---------------------|
| Your E-mail:        |
| Your Phone:         |
|                     |
| Bug Description     |
|                     |
| Summary:            |
| Steps to Reproduce: |
| 1.                  |
| 2.                  |
| 3.                  |
| Expected Results:   |
| Actual Results:     |
|                     |
| Platform:           |
|                     |

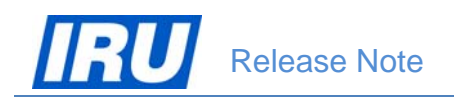

### 4.3 Contact Information

Here are all contact details of the IRU Academy team members, in case you need urgent help:

| Name                                            | E-mail                     | Telephone       |
|-------------------------------------------------|----------------------------|-----------------|
| Patrick Philipp                                 | Patrick.Philipp@iru.org    | +41 22 918 2082 |
| Head of IRU Training                            |                            |                 |
| Blagoja Jovanovski                              | Blagoja.Jovanovski@iru.org | +41 22 918 2061 |
| In Charge of IRU Training Learning Technologies |                            |                 |
| Tatiana lachina                                 | Tatiana.lachina@iru.org    | +41 22 918 2032 |
| Ico Programme & Training Coordination           |                            |                 |
| Monika Lacna                                    | Monika.Lacna@iru.org       | +41 22 918 2739 |
| Ico IRU Academy ATI Management                  |                            |                 |

#### Address

International Road Transport Union (IRU) IRU Academy 3, rue de Varembé / BP. 44 CH – 1211 Geneva 20 Switzerland

Web: www.iru.org

The International Road Transport Union (IRU), through its network of National Member Associations on all five continents, represents the entire road transport industry worldwide.

It provides exclusive international recognition of professional excellence to Graduates holding Certificates and Diplomas delivered by IRU Academy Accredited Training Institutes (ATIs).

It speaks for the operators of buses, coaches, taxis and trucks, from large fleets to ownerdrivers, in all international bodies that make decisions affecting road transport.

Working with its Members and Partner Organisations for the highest professional standards, the IRU ensures the mobility of people and goods whilst improving environmental performance, safety and security.

> Working together for a better future

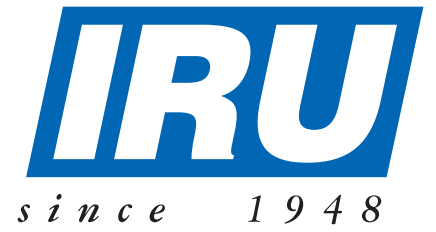

### International Road Transport Union, IRU Academy

3, rue de Varembé B.P. 44 CH-1211 Geneva 20 Switzerland Tel: +41-22-918 20 51 (IRU Academy direct) Fax: +41-22-918 27 41 Email: academy@iru.org Web: www.iru.org/academy